## Ispis, potpisivanje te učitavanje upisnica te učitavanje liječničkih potvrda

Nakon objave konačnih ljestvica na kartici *Moji rezultati* prikazat će se gumb s poveznicama *Upisnica* i *Liječnička potvrda* (slika 1).

| = (        | CUpisi u učeničke domove Antonio Igladić Odjava |                                                            |                                              |                  |                           |      |                               |                 |                    |          |        |
|------------|-------------------------------------------------|------------------------------------------------------------|----------------------------------------------|------------------|---------------------------|------|-------------------------------|-----------------|--------------------|----------|--------|
| 命          | Naslovnica                                      | Moji rezultati Šifra učenika: 23                           |                                              |                  |                           |      |                               |                 |                    |          | ?      |
| <b>#</b> : | Učenički domovi                                 |                                                            |                                              |                  |                           |      |                               |                 |                    |          | _      |
| Do         | Moji podaci                                     | Orijentacijski rezultati Osvježeno: 07. 06. 2021. 11:35:46 |                                              |                  |                           |      |                               |                 |                    |          | :35:46 |
| *          | Dodatni bodovi                                  | Redni<br>broj                                              | Učenički dom                                 | Ukupno<br>bodova | Preduvjeti<br>zadovoljeni | Rang | Mogući rang prema<br>bodovima | Upisna<br>kvota | Najbolji<br>odabir | Detaljno |        |
| <u> </u>   | Moj odabir                                      | 1                                                          | UČENIČKI DOM ŠKOLE : SREDNJA<br>ŠKOLA OTOČAC | 67.50            | $\checkmark$              | 9    | 9                             | 20              | ~                  | ~        | Lista  |
|            | Moji rezultati                                  | 2                                                          | UČENIČKI DOM FRANJE BUČARA                   | 67.50            | $\checkmark$              |      | 15                            | 20              |                    | $\sim$   | Lista  |
|            | Moji prigovori                                  | 3                                                          | UČENIČKI DOM KVARNER                         | 67.50            | $\checkmark$              |      | 14                            | 20              |                    | $\sim$   | Lista  |
| -          |                                                 | 4                                                          | UČENIČKI DOM ŠKOLE: Srednja škola<br>Čakovec | 67.50            | $\checkmark$              |      | 7                             | 0               |                    | ~        | Lista  |
| ?          | Česta pitanja                                   |                                                            |                                              |                  |                           |      |                               |                 |                    |          |        |
|            | Korisničke upute                                |                                                            |                                              |                  |                           |      |                               |                 |                    |          |        |
| Ō          | Pomoć i podrška                                 | D Liječnička potvrda                                       |                                              |                  |                           |      |                               |                 |                    |          |        |
| i          | O programu                                      |                                                            |                                              |                  |                           |      |                               |                 |                    |          |        |
|            |                                                 |                                                            |                                              |                  |                           |      |                               |                 |                    |          |        |

Slika 1 Prikaz kartice Moji rezultati

Klikom na gumb Upisnica otvorit će se obrazac upisnice te je učenik može ispisati klikom na ikonu za ispis dokumenta.

Upisnicu potpisuju učenik i roditelj/ili skrbnik.

Potpisanu upisnicu učenik može sam učitati u sustav ili dostaviti učeničkom domu koji će je učitati u sustav.

Učenik će upisnicu učitati u sustav na kartici *Moji rezultati* klikom na gumb Upisnica koji otvara prozor u kojemu se nalazi gumb Učitaj te nakon učitavanja upisnice klikom na gumb *Slanje datoteka* kako bi je na svome sučelju vidjelo i prihvatilo upisno povjerenstvo učeničkog doma. Ovaj je postupak opisan u poglavlju Učenik sam učitava dokument.

Učenik upisnicu može učitati i putem mobitela te postupkom *drag and drop (povuci i ispusti)* na način već opisan u poglavlju *Učenik sam učitava dokument u sustav*.

Nakon što učenik učita i pošalje upisnicu na kartici *Moji rezultati* pojavit će mu se trenutačni status učitane upisnice.

Također, u slučaju da upisnica nije prihvaćena, ovdje će se prikazati i napomena s razlogom neprihvaćanja upisnice te učenik ima mogućnost ponovno učitati upisnicu u sustav.

Ovaj postupak može se ponavljati sve dok status upisnice ne bude Prihvaćeno.